NICのチーミング(bonding)設定について

Ironportの物理インターフェイスを2つ利用し、NICの冗長化を行う手順を解説します

※この手法は管理インターフェイス以外に2つのインターフェイスが必要な為、 1Uモデルの機器での設定はできません。

本設定はCLIからのみ設定可能な項目です。GUIでの操作は行えません

## 手順1 IronportアプライアンスへCLIログインします(シリアルもしくはSSH)

手順2 現在のインターフェイスの設定を interfaceconfig コマンドで確認します

c370.technvc.com> interfaceconfig

Currently configured interfaces: 1. Data 1 (172.16.27.5/24 on Data 1: data1.technvc.com)

2. Management (192.168.42.42/24 on Management: manageport.example.com)

Choose the operation you want to perform:

- NEW Create a new interface.
- EDIT Modify an interface.
- GROUPS Define interface groups.
- DELETE Remove an interface.

現在の設定例では Data1 I/Fと Management I/FにIPアドレスの割り当てが既に存在しています

## 手順3 インターフェイスを追加します

※ここで追加するインターフェイスは後にData1インターフェイスと束ねる為、 IPアドレスやリスナーの設定は実設定に利用しないものでも構いません。

c370.technvc.com> interfaceconfig

Currently configured interfaces: 1. Data 1 (172.16.27.5/24 on Data 1: data1.technvc.com) 2. Management (192.168.42.42/24 on Management: manegeport.example.com)

Choose the operation you want to perform:

- NEW - Create a new interface.

- EDIT - Modify an interface.

- GROUPS - Define interface groups.

- DELETE - Remove an interface.

[]> NEW

Please enter a name for this IP interface (Ex: "InternalNet"): □> Data 2

IP Address (Ex: 192.168.1.2): []> 172.16.20.5

Ethernet interface: 1. Data 1 2. Data 2 3. Data 3 4. Management [1]> 2

Netmask (Ex: "255.255.255.0" or "0xffffff00"): [255.255.255.0]> Hostname: ]> data2.technvc.com

Do you want to enable FTP on this interface? [N]>

Do you want to enable Telnet on this interface? [N]>

Do you want to enable SSH on this interface? [N]>

Do you want to enable HTTP on this interface? [N]>

Do you want to enable HTTPS on this interface? [N]>

Do you want to enable Spam Quarantine HTTP on this interface? [N]>

Do you want to enable Spam Quarantine HTTPS on this interface? [N]>

Currently configured interfaces:

1. Data 1 (172.16.27.5/24 on Data 1: data1.technvc.com)

2. Data 2 (172.16.20.5/24 on Data 2: data2.technvc.com)

3. Management (192.168.42.42/24 on Management: manegeport.example.com)

ここでData2 インターフェイスが追加されました。

手順4 NICのチーミング設定を行います NICのチーミング設定を行うには*etherconfig*コマンドを実行します

c370.technvc.com> etherconfig

Paired interfaces:

| Choose the operation you want to perform:                                      |                                |  |  |
|--------------------------------------------------------------------------------|--------------------------------|--|--|
| – NEW – Create a new pairing.                                                  | 新規に作成しますのでNEWを                 |  |  |
| □> NEW                                                                         | 入力しenterを押下します                 |  |  |
| Please enter a name for this pair (Fx: "Pair 1").                              |                                |  |  |
| []> Pair 1 ◀                                                                   | 作成するインターフェイス名を入力しま             |  |  |
|                                                                                | す。                             |  |  |
| 1. Data 1                                                                      | 例では Pair 1で作成しています             |  |  |
| 2. Data 2                                                                      |                                |  |  |
| 3. Data 3                                                                      |                                |  |  |
| Enter the name or number of the primary ethern                                 | et interface you wish bind to. |  |  |
| []>1 ◀                                                                         | プライマリインターフェイスを指定します            |  |  |
| 1                                                                              |                                |  |  |
| Enter the name or number of the backup ethernet interface you wish to pair.    |                                |  |  |
| []>2                                                                           | ヤカンダリインターフェイスを指定します            |  |  |
|                                                                                |                                |  |  |
| Warning: The backup (Data 2) for the NIC Pair is currently configured with one |                                |  |  |
| or more IP addresses. If you continue, the Data                                | 2 interface will be deleted.   |  |  |
| Do you want to continue? [N]> y 👞                                              | Data2の設定を消去していいか聞かれ            |  |  |
|                                                                                | ますので、vを入力します                   |  |  |
| Interface Data 2 deleted.                                                      |                                |  |  |
| Paired interfaces:                                                             |                                |  |  |
| 1. Pair 1:                                                                     | これまでの作業にてPair 1というチーミン         |  |  |
| Primary (Data 1) Active, Link is up                                            | グされたインターフェイスが追加されまし            |  |  |
| Backup (Data 2) Unavailable Link is down                                       | <i>t</i> -                     |  |  |

Choose the operation you want to perform:

| - FAILOVER - | Manually | failover to | other port. |
|--------------|----------|-------------|-------------|
|--------------|----------|-------------|-------------|

| - DELETE - Delete a pairing. | インターフェイスの操作を行う場合は必要     |
|------------------------------|-------------------------|
| - STATUS - Refresh status.   | に応じメニューから選択しますが、今回は     |
|                              | ーー特に操作を行いませんのでenterを押下し |

Choose the operation you want to perform:

- MEDIA View and edit ethernet media settings.
- PAIRING View and configure NIC Pairing.
- VLAN View and configure VLANs.LOOPBACK View and configure Loopback.

| <ul> <li>MTU – View and configure MTU.</li> </ul> | こちらも特に操作を行いませんのでenter |
|---------------------------------------------------|-----------------------|
|                                                   | を押下します                |
|                                                   |                       |

## 手順5 設定の確定を行います 設定の確定にはcommitコマンドを実行します

c370.technvc.com> commit

| Please enter | some comments | describing your | changes | 必要に応じ例の様なコメントを記載し |
|--------------|---------------|-----------------|---------|-------------------|
| []> add−pair |               |                 |         | 設定の確定を行います        |
|              |               |                 |         | 設定の確定を打いより        |

Changes committed: Sat Aug 21 17:48:03 2010 JST c370.technvc.com>

以上でNICのチーミング設定は修了です。 2本のインターフェイスに実配線を行いご利用下さい。